## Russisk på PC - Oppskrift

Vi anbefaler først å legge til støtte for flere språk, her kan du legge støtte for Kyrillisk. Gå inn på **Kontrollpanel** – velg **Legg til/fjern programmer** og mappen **Installer Windows**, dobbelklikk på **Støtte for flere språk** og kryss av for **Kyrillisk**.

Kontrollpanel finner du under Start/Innstillinger.

For å aktiver flere språk på PCen dobbelklikk på **Tastatur** i kontrollpanelet – I mappen **Språk** kan du legge til flere språk, velg **Egenskaper** for å definere **Tastaturoppsett**et til språket

Problemet med oppsettet i Windows er at de ikke har valg mellom flere tastaturoppsett: de russiske bokstavene har en helt annen distribusjon på tastaturet enn våre, så det går meget sakte å skrive, særlig hvis man har lært seg touch-skriving. Dette problemet lar seg imidlertid løse:

Du kan kjøpe og installere tastaturfiler med "lydrett" tastatur fra

http://www.linguistsoftware.com/

Lykke til med installering av russisk og lykke til med russiskstudiene!